## Office Password Cracking with John on Windows

(Recover Word, Excel, PowerPoint Passwords)

### CONCEPT Step-1 Step-2 • Get the Hash from the office

file

# Step-1 Prepare a password protected Powerpoint file Save the word file in Windows, Go to general options and give the password

| File name:     | crackme                 |       |                   |             |        | ~   |
|----------------|-------------------------|-------|-------------------|-------------|--------|-----|
| Save as type:  | PowerPoint Presentation |       |                   |             |        | ~   |
| Authors:       | Ammar Hassan            | Tags: | Add a tag         |             |        |     |
| ∧ Hide Folders |                         |       | Tools 🔻           | Save        | Cancel |     |
|                | / / Browse              |       | Map Ne            | twork Drive |        | .:: |
| Export         |                         |       | Save Options      |             |        |     |
|                |                         |       | General Options   |             |        |     |
| Close          |                         |       | Compress Pictures |             |        |     |
| 0.050          |                         |       |                   |             |        |     |

#### Copy the file to John folder in Windows

| » Downloads » Compressed » john-1.9.0-jumbo-1-win32 » john-1.9.0-jumbo-1-win32 » run |                    |                   |       |  |  |  |  |  |
|--------------------------------------------------------------------------------------|--------------------|-------------------|-------|--|--|--|--|--|
| Name                                                                                 | Date modified      | Туре              | Size  |  |  |  |  |  |
| 🖹 codepage                                                                           | 5/14/2019 10:45 PM | Perl Source File  | 1 KB  |  |  |  |  |  |
| 📧 cprepair                                                                           | 5/14/2019 11:30 PM | Application       | 89 KB |  |  |  |  |  |
| 🛃 cracf2john                                                                         | 5/14/2019 10:45 PM | Python File       | 1 KB  |  |  |  |  |  |
| 🔁 crackme                                                                            | 8/23/2022 1:37 PM  | Microsoft PowerP  | 39 KB |  |  |  |  |  |
| 🖄 cygbz2-1.dll                                                                       | 2/22/2017 11:22 AM | Application exten | 67 KB |  |  |  |  |  |

Open the command terminal in the same folder.

Get the hash of the document with following command

C:\python27\python office2john.py crackme.pptx > hash.txt

Here :

- C:\phthon27\python is the link to python executable
- Crackme.pptx is the password-protected file
- Hash.txt is the txt file that will contain our hash that is required to be cracked

Get the hash of the document with following command

C:\python27\python office2john.py crackme.pptx > hash.txt

C:\Python27\python office2john.py crackme.pptx >hash.txt

Now crack the password with following command

john --w="rockyou.txt" hash.txt

Here :

- Hash.txt file is the file that contains our hash for the document file
- Rockyou.txt is our dictionary file

#### Now crack the password with following command

#### john --w="rockyou.txt" hash.txt

C:\Users\Ammar\Downloads\Compressed\john-1.9.0-jumbo-1-win32\john-1.9.0-jumbo-1-win32\run>john --w="rockyou.txt" hash.tx t Warning: detected hash type "Office", but the string is also recognized as "office-opencl" Use the "--format=office-opencl" option to force loading these as that type instead Using default input encoding: UTF-8 Loaded 1 password hash (Office, 2007/2010/2013 [SHA1 128/128 AVX 4x2 / SHA512 128/128 AVX 2x AES]) Cost 1 (MS Office version) is 2013 for all loaded hashes Cost 2 (iteration count) is 100000 for all loaded hashes Will run 4 OpenMP threads Press 'a' or Ctrl-C to abort. almost any other key for status 123456 (crackme.pptx) 1g 0:00:00:00 DONE (2022-08-23 13:44) 1.011g/s 32.35p/s 32.35c/s 32.35C/s 123456..butterfly Use the "--show" option to display all of the cracked passwords reliably Session completed

To check the cracked password

john --show hash.txt

C:\Users\Ammar\Downloads\Compressed\john-1.9.0-jumbo-1-win32\john-1.9.0-jumbo-1-win32\run>john --show hash.txt crackme.pptx:123456

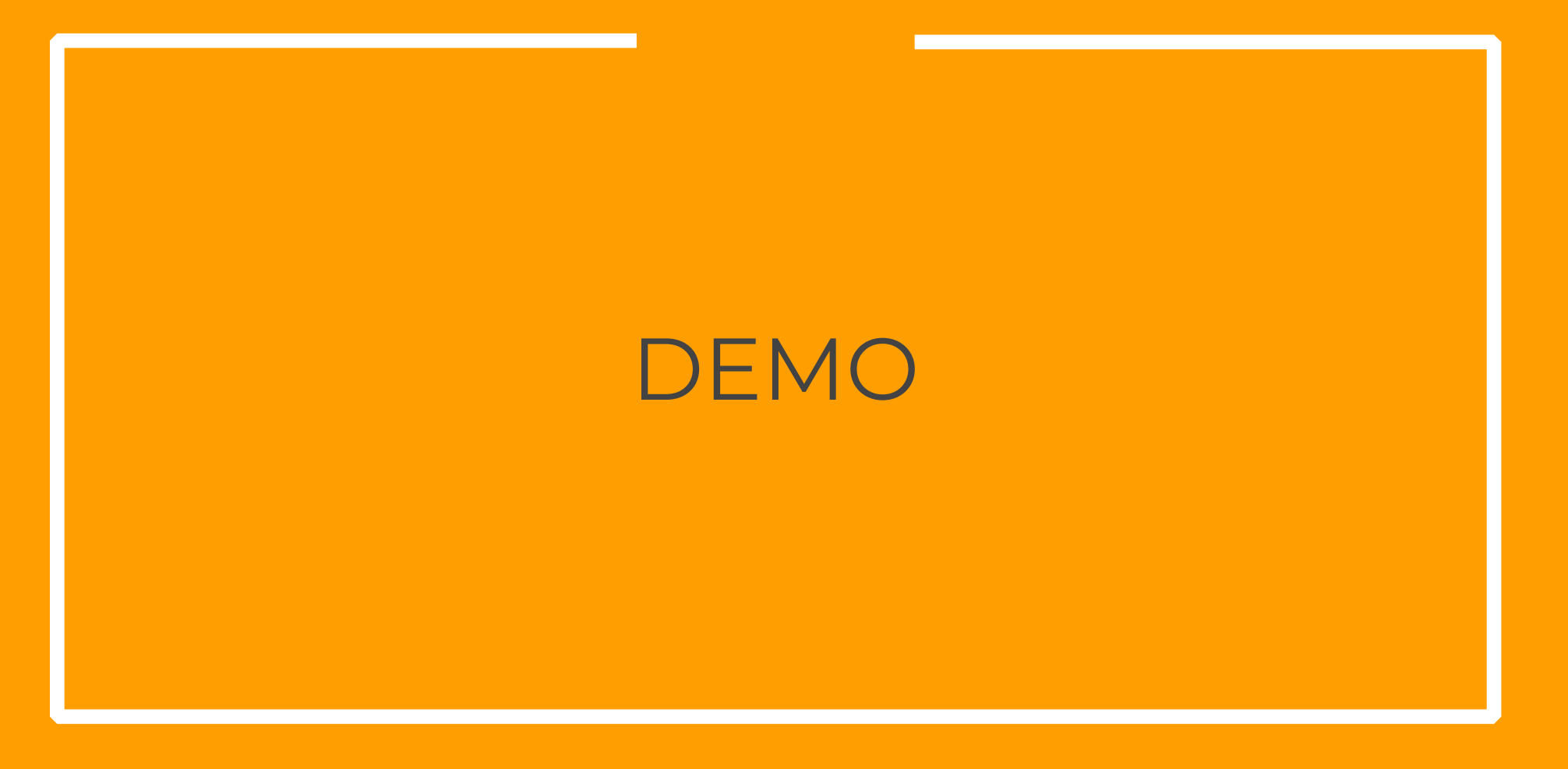

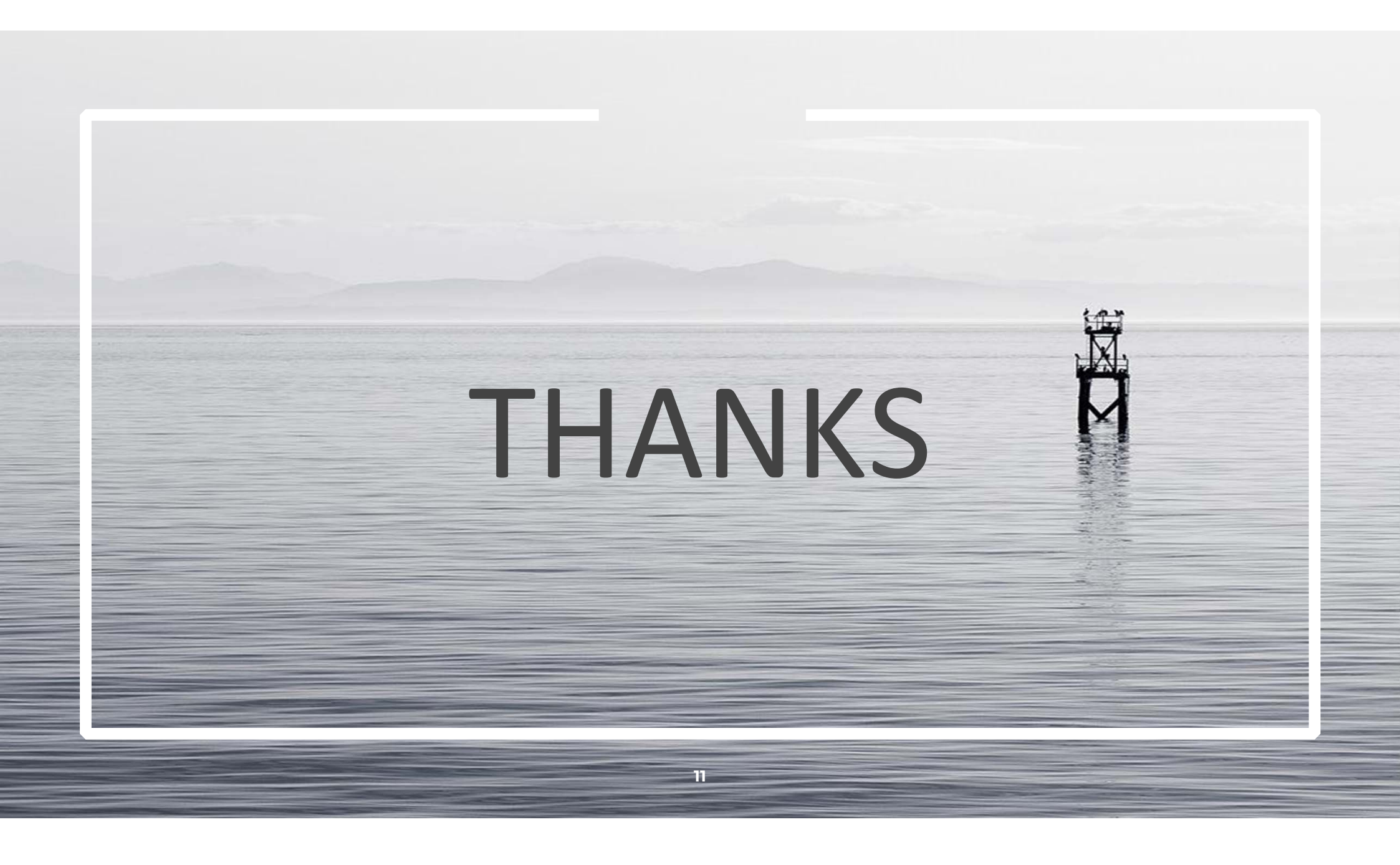